## **DreamSpark Nedir?**

Microsoft DreamSpark, üniversite öğrencilerinin, Microsoft yazılım geliştirme ve tasarım araçlarını ücretsiz olarak indirmelerini ve kullanmalarını sağlayan bir servistir.

Dreamspark sayesinde gelen programlardan bazılarını aşağıda görebilirsiniz:

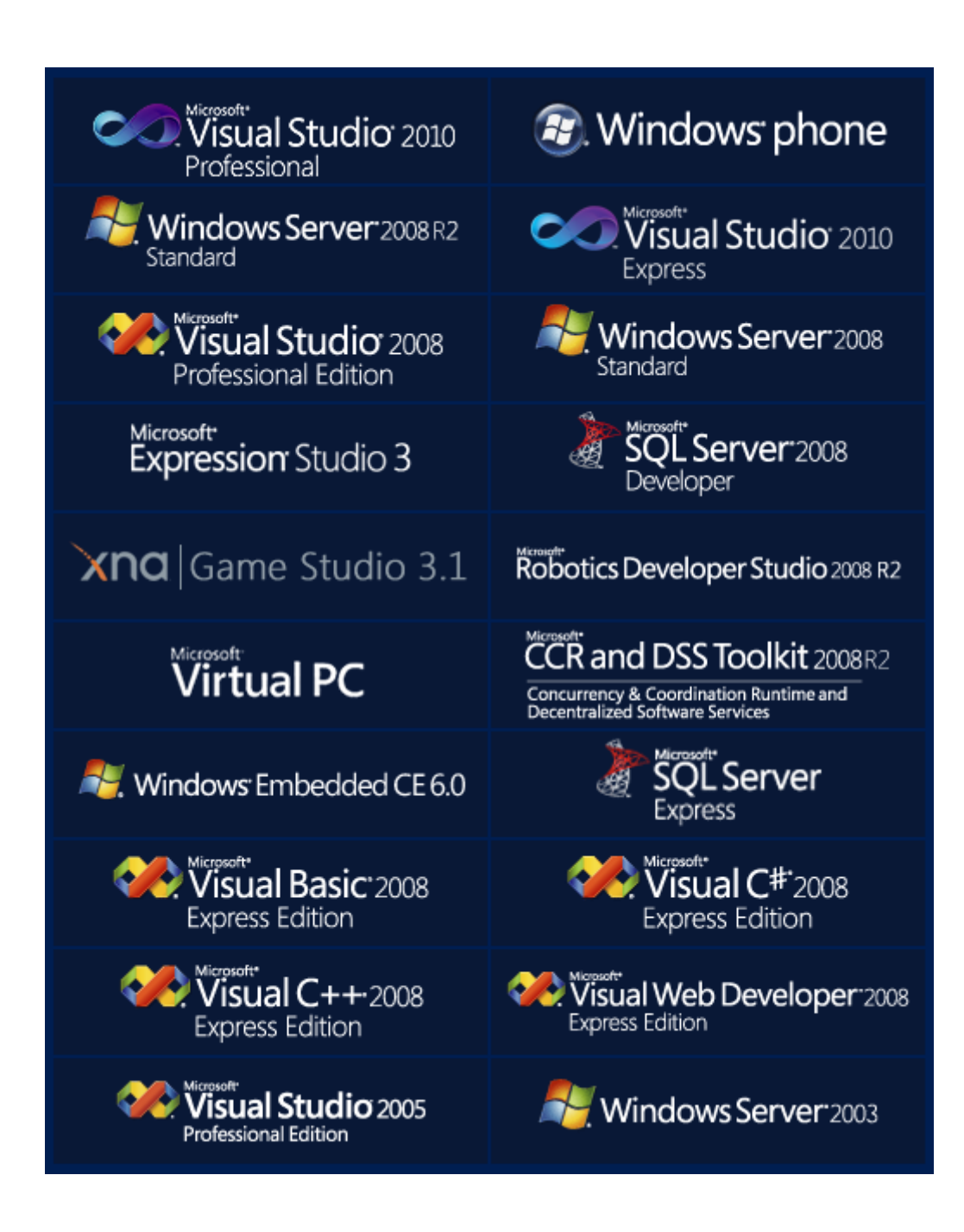

## DreamSpark Servisini Kullanabilmek için Yapılması Gerekenler

Servisten yararlanabilmek için ilk olarak bir Windows Live ID (msn, Hotmail, windowslive) hesabı alınması gerekmektedir.

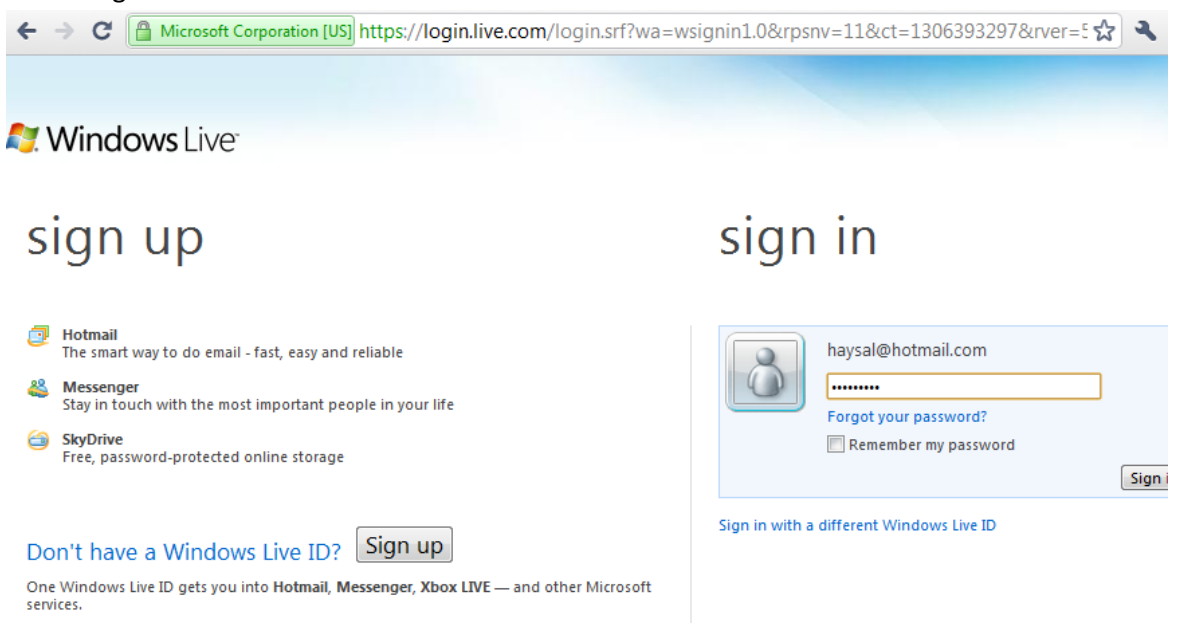

Bu kullanıcı adı ve parola ile siteye giriş yaptıktan sonra karşınıza aşağıdaki ekranda görüldüğü gibi bir sayfa gelecektir.

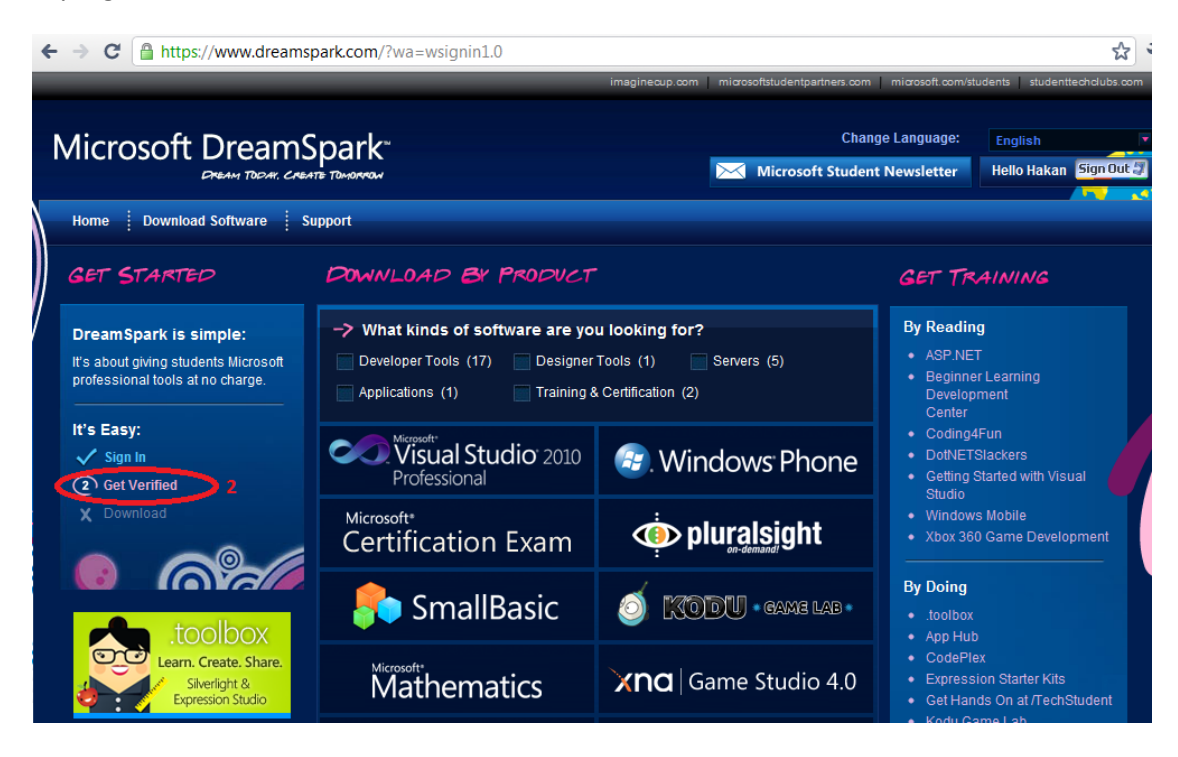

Sol tarafta kırmızı çerçeve içinde gösterilen alandan "Get Verified" linkine tıklayınız.

| Microsoft DreamSpark                                            |
|-----------------------------------------------------------------|
| Home 🕴 Download Software 🍴 Support                              |
| Get Verified With DreamSpark                                    |
| 1. What country do you live in? ?                               |
| Turkey 1                                                        |
| 2. How would you like to verify? ?                              |
| <ul> <li>Verify as a Student</li> </ul>                         |
| ◯ Verify as a School                                            |
| 3. How would you like to verify your account?                   |
| ◯ I have an Activation Code ?                                   |
| O I have an ISIC Card ?                                         |
| Get verified through my school ?                                |
| Click 'Continue' below to proceed to the school selection page. |
| Continue >                                                      |
|                                                                 |

Yukarıdaki adımları gerçekleştirip "Continue" tıklandıktan sonra karşımıza resimdeki gibi bir ekran gelecek. Bu bölümde ülke, okul gibi ayarları yapmamız gerekiyor.

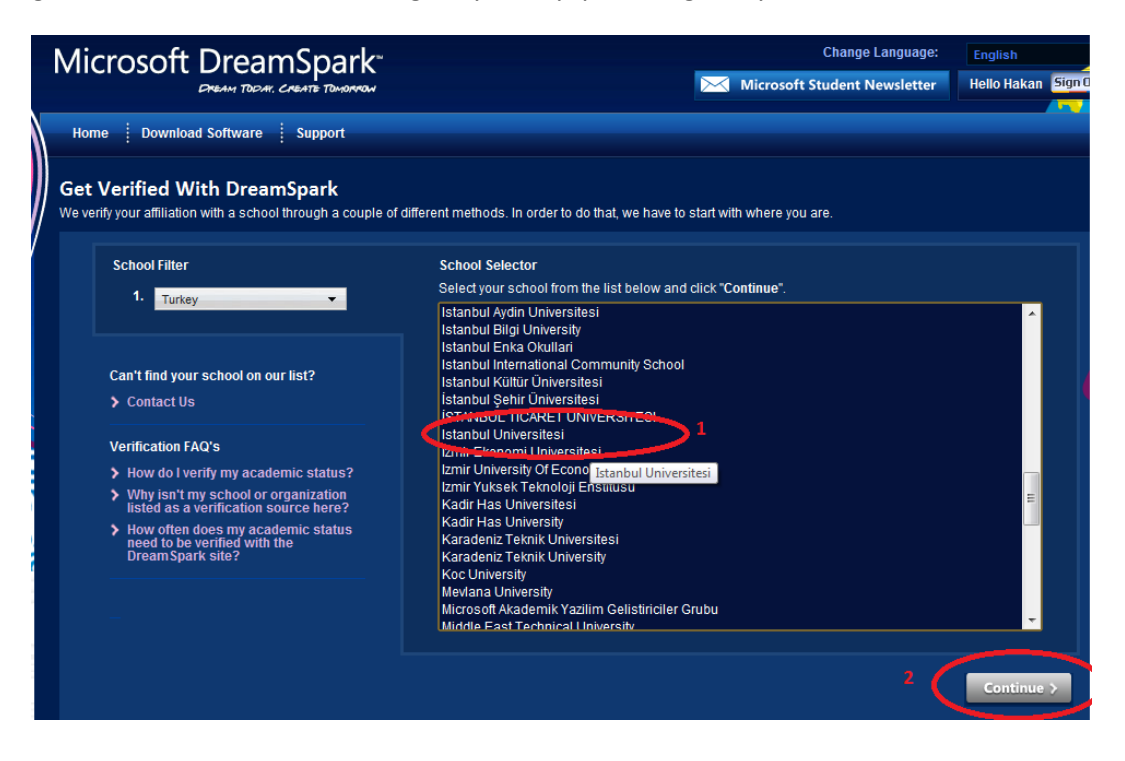

Üniversitemizi seçtikten sonra alttaki "Continue" butonu tıklanabilir konuma gelir. "Continue" butonuna tıklıyoruz.

| Microsoft Dream                                                      | nSpark<br>CREATE TOMORMON       |
|----------------------------------------------------------------------|---------------------------------|
| Home Download Software                                               | Support                         |
| Please Enter Your Univ<br>E-mail Address:<br>Confirm E-mail Address: | versity Provided E-mail Address |

Karşımıza gelen ekranda üniversite tarafından verilmiş olan "@ogr.iu.edu.tr" uzantılı mail adresi girilir.

| Microsoft DreamSpark                                 | Change Languag                    |  |  |  |
|------------------------------------------------------|-----------------------------------|--|--|--|
| DREAM TODAY, CREATE TOMORROW                         | Microsoft Student Newslette       |  |  |  |
| Home Download Software Support                       |                                   |  |  |  |
|                                                      |                                   |  |  |  |
| Please Enter Your University Provided E-mail Address |                                   |  |  |  |
|                                                      |                                   |  |  |  |
|                                                      | our DreamSpark account activated. |  |  |  |
| Continue >                                           |                                   |  |  |  |

Bir önceki adımda yazılmış olan mail adresine DreamSpark hesabının açıldığına dair bir gönderilmiştir.

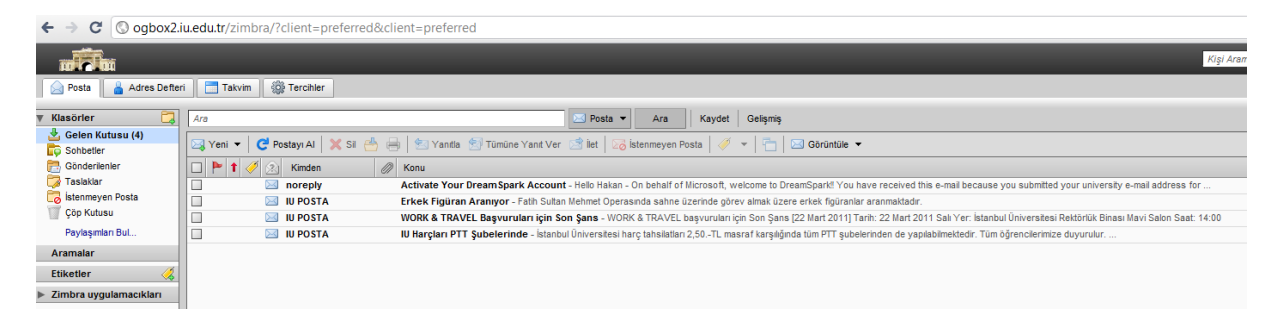

| $\leftrightarrow$ | C Attps://www.dreamspark.com/Activate/                                      |                |          |                          |                               |                        | ☆              |
|-------------------|-----------------------------------------------------------------------------|----------------|----------|--------------------------|-------------------------------|------------------------|----------------|
|                   |                                                                             | imaginecup.com | micros   | softstudentpartners.com  | microsoft.com/stu             | idents student         | ttechclubs.com |
| Mic               | crosoft DreamSpark<br>Dream TDDAY: CREATE TDHORMAN                          |                | $\times$ | Char<br>Microsoft Studer | ge Language:<br>It Newsletter | English<br>Hello Hakan | Sign Out 3     |
| Hom               | e 🕴 Download Software 🕴 Support                                             |                |          |                          |                               |                        |                |
|                   | Activate Your DreamSpark Account                                            |                |          |                          |                               |                        |                |
|                   | in the held below, enter your activation code, then press the Venty button. |                |          |                          |                               |                        | •              |
|                   | AKCK1-L3IL3                                                                 |                |          |                          |                               |                        |                |

Mail ile bir link ve aktivasyon kodu gönderilmiştir. Bu link tıklanır açılan sayfada kod girilir ve "Verify" tıklanır.

| ← → C 🔒 https://www.dreamspark.com/ | VerifiedUser.aspx                                                                                                    |                                                                    | ন্দ্র<br>ম |
|-------------------------------------|----------------------------------------------------------------------------------------------------|--------------------------------------------------------------------|------------|
|                                     | imaginecup.com microsoftstuder                                                                                                    | ntpartners.com   microsoft.com/students   studenttech              | clubs.com  |
| Microsoft DreamSpark                | , 🔀 Micro                                                                                                    | Change Language: English<br>soft Student Newsletter Hello Hakan Si | gn Out 🗿   |
| Home Download Software Support      |                                                                                                    |                                                                    |            |
|                                     | Congratulations!<br>Your academic status has been successfully verified with us! You<br>products from this site.<br>View All Products to Download > | may now begin downloading software                                 |            |

## TEBRİKLER!!!

İşleminiz tamamlandı. Artık Dreamspark'ın sizlere sunduğu programları ücretsiz indirebilir, kurulumu yapıp; hemen kullanmaya başlayabilirsiniz.

"VIEW ALL PRODUCTS TO DOWNLOAD" yazılı butona tıkladığınızda tüm programların listesini görebilirsiniz. Artık listedeki istediğiniz yazılımı indirebilir ve kullanabilirsiniz.